# ForwardHealth Portal Physical Exam Health Indicators Data Collection Tool User Guide

Date Last Updated: March 30, 2012

P-00959

### **Table of Contents**

| 1 | I   | ntroduction                                                  |    |
|---|-----|--------------------------------------------------------------|----|
| 2 | A   | ccess the Physical Exam Health Indicators Tool               |    |
|   | 2.1 | Add a Physical Exam Health Indicator Record for a Member     |    |
|   | 2.2 | Change a Physical Exam Health Indicators Record for a Member |    |
|   | 2.3 | Informational Sections                                       |    |
|   | 2   | .3.1 Met Requirements Section                                | 10 |
|   | 2   | .3.2 Matching Service Section                                | 10 |
| 3 | Ε   | rror Messages                                                | 12 |
|   | 3.1 | Required Field Error Messages                                | 12 |
|   | 3.2 | Informational Error Messages                                 | 12 |
| 4 | V   | iew a Physical Exam Health Indicator Record                  | 13 |

# **1** Introduction

The ForwardHealth Physical Exam Health Indicators (PEHI) data collection tool is a tool that HMOs and providers can use to report PEHI data for members enrolled in the BadgerCare Plus Core Plan only.

This tool allows HMOs to query PEHI data for members who are currently enrolled in their HMO and allows providers to query PEHI data if they originally entered the data via the tool and the data has not yet been updated by an HMO.

Physical Exam Health Indicators data does not need to be reported for members enrolled in the Core Plan fee-for-service.

# 2 Access the Physical Exam Health Indicators Tool

1. Access the ForwardHealth Portal at <u>https://www.forwardhealth.wi.gov/</u>.

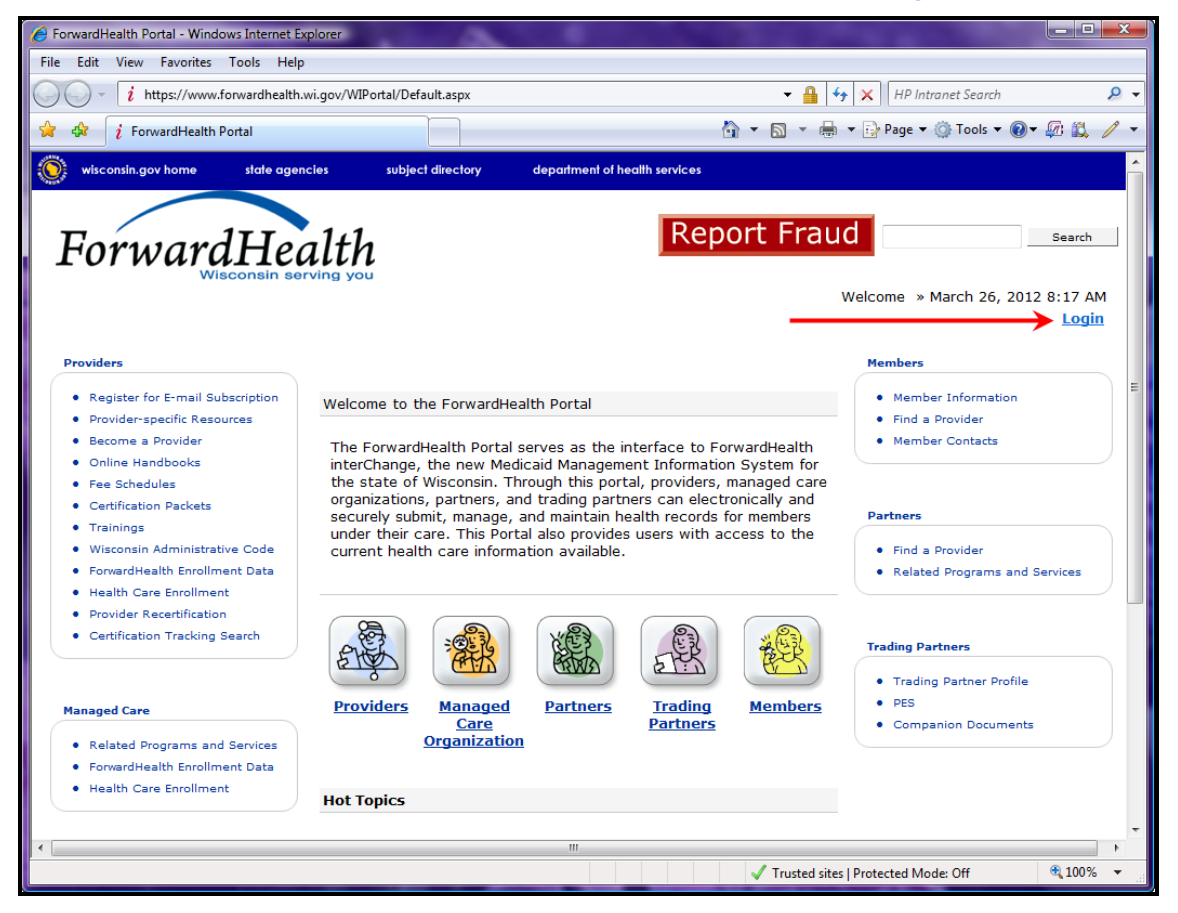

ForwardHealth Portal Page

#### 2. Click Login.

The ForwardHealth Portal Login box will be displayed.

| sername       |               |       |  |
|---------------|---------------|-------|--|
| assword       |               |       |  |
| Go!           |               |       |  |
| Logging in fo | r the first t | time? |  |

ForwardHealth Portal Login

3. Enter your username.

- 4. Enter your password.
- 5. Click Go!

The secure Provider page will be displayed.

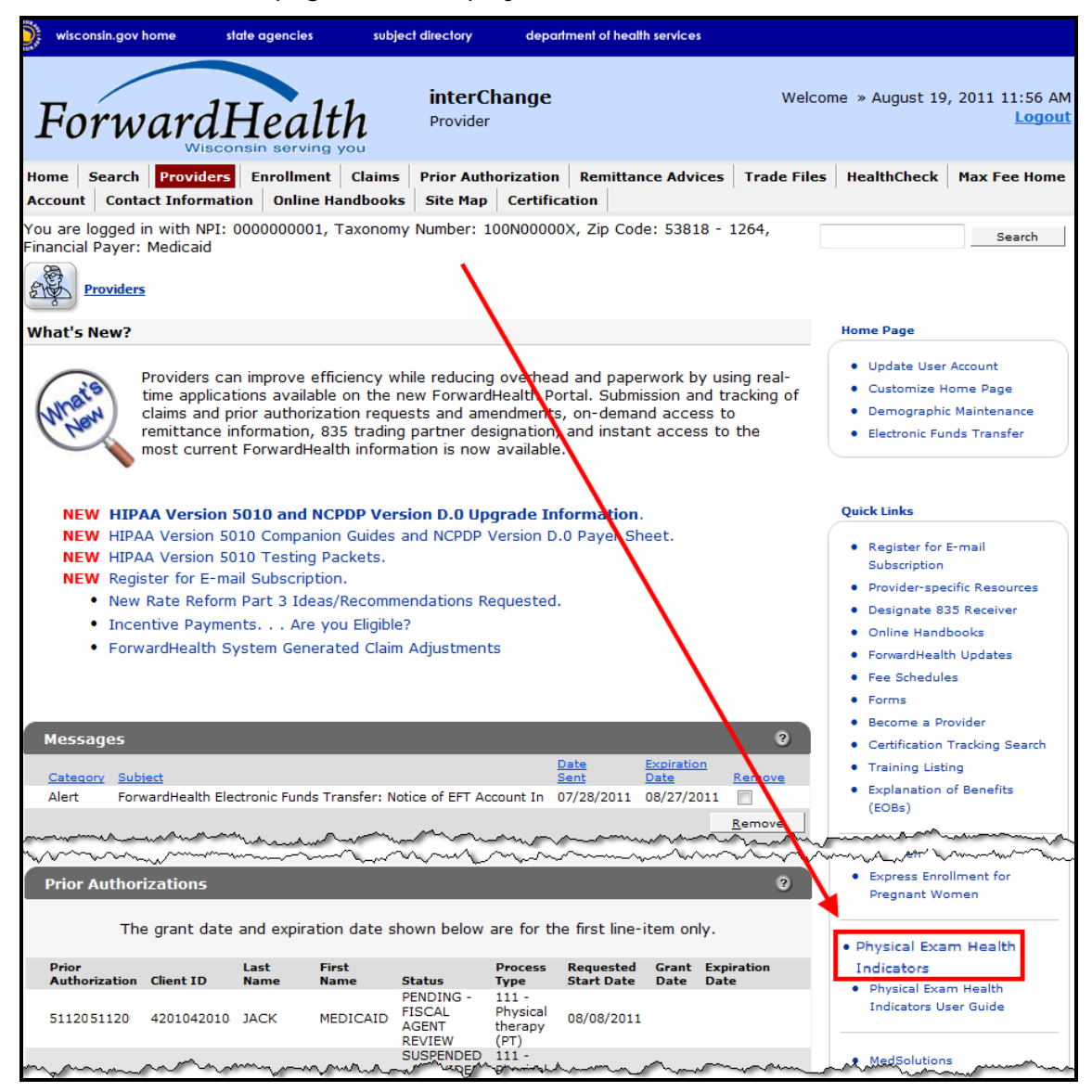

Secure Provider Page

6. In the Quick Links box, click **Physical Exam Health Indicators**.

The Physical Exam Health Indicators page will be displayed.

#### ForwardHealth Portal Physical Exam Health

Indicators Data Collection Tool User Guide

| Physical Exam Health Indicat<br>Required fields are indicated with                            | ors<br>n an asterisk (*).                                                            |   |                                      | ? |
|-----------------------------------------------------------------------------------------------|--------------------------------------------------------------------------------------|---|--------------------------------------|---|
| <ul> <li>One of the following is red<br/>o Member ID         o Member First/Last N</li> </ul> | Juired:<br>Name and Date of Birth                                                    |   |                                      |   |
| User Search<br>Member ID<br>First Name<br>Date of Birth                                       | Last Name                                                                            |   | Search <u>*</u><br>Add Exam <u>C</u> | 2 |
| Exam Results<br>Physical Exam List<br>*** No rows found **                                    | **                                                                                   | _ |                                      |   |
| Member Information                                                                            |                                                                                      |   |                                      |   |
| Member ID<br>First Name<br>Date of Birth                                                      | Last Name                                                                            |   |                                      |   |
| Exam Information                                                                              |                                                                                      |   |                                      |   |
| Exam Date<br>MCO ID<br>Height (in inches)<br>LDL<br>HbA1c<br>Blood Pressure                   | Rendering Provider NPI<br>Weight (in pounds)<br>LDL Result Date<br>HbA1c Result Date |   |                                      |   |
| Matching Service<br>Date of Service                                                           |                                                                                      |   |                                      |   |
| Rendering Provider NPI<br>Procedure Code                                                      |                                                                                      |   | Cancel M                             |   |
|                                                                                               |                                                                                      |   | Save Exit C                          |   |

Physical Exam Health Indicators Page

# 2.1 Add a Physical Exam Health Indicator Record for a Member

- Providers can enter a new PEHI record for any member enrolled in the Core Plan.
- HMO users can enter a new PEHI record for members enrolled in the Core Plan who are currently enrolled in that HMO.

1. To search for a member's PEHI data, enter either a member's identification (ID) number *or* a member's first name, last name, and date of birth (DOB).

#### 2. Click Search.

If more than one member is returned, you will receive the error message, "Your query has returned multiple members. Please refine your query and try again." To refine your query, enter additional information and click **Search** again.

If invalid or inaccurate information is entered, an error message will be displayed at the top of the page. Correct the error and click **Search** again.

| The following messages were generated:            |  |
|---------------------------------------------------|--|
| Member ID or Name and Date of Birth do not match. |  |

#### Example Error Message

If the member is found and is currently enrolled in the Core Plan, the Add Exam button will be enabled in the "User Search" section.

|                                        | ~~~~~      |           | ~~~~~~~~~~~~~~~~~~~~~~~~~~~~~~~~~~~~~~~ |                                                                                                    |
|----------------------------------------|------------|-----------|-----------------------------------------|----------------------------------------------------------------------------------------------------|
| Member ID                              | 2525252525 |           |                                         |                                                                                                    |
| First Name                             | HANK       | Last Name | WATERS                                  |                                                                                                    |
| Date of Birth                          | 01/20/1978 |           |                                         | Search <u>*</u>                                                                                                    |
|                                        |            |           |                                         | Add Exam Q                                                                                                    |
|                                        |            |           |                                         |                                                                                                    |
| ~~~~~~~~~~~~~~~~~~~~~~~~~~~~~~~~~~~~~~ | a sa . An  | man man   | <u></u>                                 | hand and a strate of the second strate of the second strate of the secon |

User Search Section

#### 3. Click Add Exam.

The member's information will populate in the fields in the "Physical Exam Entry" section.

| Member ID* 252525252      | 5          |                       |          |       |
|---------------------------|------------|-----------------------|----------|-------|
| First Name* HANK          | Last Name* | WATERS                |          |       |
| Date of Birth* 01/20/1978 |            |                       |          |       |
| Exam Information          |            |                       |          |       |
| Exam Date*                |            |                       |          |       |
| MCO ID                    | R          | endering Provider NPI |          |       |
| Height (in inches)*       | )          | Weight (in pounds)*   | 0        |       |
| LDL C                     | )          | LDL Result Date       |          |       |
| HbA1c 0                   | )          | HbA1c Result Date     |          |       |
| Blood Pressure*           | - 0        | Source                | Provider | -     |
| Matching Service          |            |                       |          |       |
| Date of Service           |            |                       |          |       |
| Rendering Provider NPI    |            |                       |          |       |
| Procedure Code            |            |                       |          |       |
|                           |            |                       |          |       |
|                           |            |                       | _        | Cance |

Physical Exam Entry Section with Populated Information

4. Enter the data from the member's physical examination in the "Exam Information" section.

| ~~~~~~~~~~~~~~~~~~~~~~~~~~~~~~~~~~~~~~~ | ~~~~~~~~~~~~~~~~~~~~~~~~~~~~~~~~~~~~~~~ | ~~`` |    |                                                                                                    |             | $\sim \sim \sim \sim \sim$ |
|-----------------------------------------|-----------------------------------------|------|----|----------------------------------------------------------------------------------------------------|-------------|----------------------------|
| CExam Information                       |                                         |      |    |                                                                                                    |             |                            |
| Exam Date                               | 01/24/2011                              |      |    |                                                                                                    |             |                            |
| MCO ID                                  | 1111111111                              |      |    | Rendering Provider NPI                                                                                           | 1811918119  |                            |
| Height (in inches)*                     | 74                                      |      |    | Weight (in pounds)*                                                                                              | 175         |                            |
| LDL                                     | 320                                     |      |    | LDL Result Date                                                                                                  | 01/24/2011  |                            |
| HbA1c                                   | 1                                       |      |    | HbA1c Result Date                                                                                                | 01/24/2011  |                            |
| Blood Pressure*                         | 120                                     | -    | 70 | Source                                                                                                    | Provider    | -                          |
| and the second particular               | ·                                       | ·    |    | and the second second second second second second second second second second second second second second second | ~~ <u>~</u> |                            |

Exam Information Section

5. Click Save.

If there is an error message, refer to <u>Section 3 Error Messages</u> for more information. Correct the identified error(s) and click **Save** again.

If no errors were identified, a confirmation message will be displayed at the top of the page.

#### The following messages were generated: Save was successful

#### Confirmation Message

The new exam will be added to the Physical Exam List panel in the "Exam Results" section.

| Physical Ex  | am List     |                       |          |  |
|--------------|-------------|-----------------------|----------|--|
| T Hysical LA | din List    |                       |          |  |
| Exam Date    | MCO ID      | Rendering Provider ID | Source   |  |
| 07/20/2009   |             |                       | Provider |  |
| 07/20/2009   |             |                       | Provider |  |
| 07/15/2009   |             |                       | Provider |  |
| 01/24/2011   | 11111111111 | 1811918119            | Provider |  |

Physical Exam List in the Exam Results Section

# 2.2 Change a Physical Exam Health Indicators Record for a Member

- Providers can change any PEHI record that was originally entered by the provider and has not been updated by an HMO user.
- HMO users can change a PEHI record only for members currently enrolled in that HMO.
  - 1. On the Physical Exam Health Indicators page, search for the member's PEHI data by entering a member's ID *or* a member's first name, last name, and DOB.
  - 2. Click **Search**.

If more than one member is returned, you will receive the error message, "Your query has returned multiple members. Please refine your query and try again." To refine your query, enter additional information and click Search again.

If invalid or inaccurate information is entered, an error message will be displayed at the top of the page. Correct the error and click **Search** again.

If the member is found and is currently enrolled in the Core Plan, existing physical exam records will be displayed in the Physical Exam List panel of the "Exam Results" section.

Indicators Data Collection Tool User Guide

| equired fields ar                                                                                                  | Health Indic<br>e indicated v                                                                                                    | cators<br>vith an asterisk (*).                      |                                                       | 0          |
|----------------------------------------------------------------------------------------------------|----------------------------------------------------------------------------------------------------|------------------------------------------------------|-------------------------------------------------------|------------|
| <ul> <li>One of the</li> <li>0 Mem</li> <li>0 Mem</li> </ul>                                                       | following is<br>ber ID<br>ber First/Las                                                                                                    | required:<br>st Name and Date of                     | f Birth                                               |            |
| User Search                                                                                                    |                                                                                                    |                                                      |                                                       |            |
| Member ID                                                                                                    | 2525252525                                                                                                    | 5                                                    |                                                       |            |
| First Name                                                                                                    |                                                                                                    | Last Name                                            | WATERS                                                |            |
| Filschame                                                                                                    | HAINK                                                                                                    | Last Maine                                           | WATERS                                                |            |
| D 1 (D)1                                                                                                    | 01/20/1070                                                                                                    |                                                      |                                                       |            |
| Date of Birth                                                                                                    | 01/20/19/8                                                                                                    |                                                      |                                                       | Search *   |
| Date of Birth                                                                                                    | 01/20/1978                                                                                                    |                                                      |                                                       | Add Exam Q |
| Met Requirer                                                                                                    | ments                                                                                                    | physical exam requir                                 | ements.                                               | Add Exam Q |
| Met Requirer<br>This member h                                                                                      | ments ments as met the p                                                                                                    | ohysical exam requir                                 | ements.                                               | Add Exam Q |
| Met Requirer<br>This member h<br>Exam Result                                                                       | ments ments ments ments ments ments                                                                                                    | ohysical exam requir                                 | ements.                                               | Add Exam Q |
| Met Requirer<br>This member h<br>Exam Result<br>Physical Ex<br>Exam Date                                           | ments ments ments mas met the part of the part of the  | physical exam requir                                 | ements.                                               | Add Exam Q |
| Met Requirer<br>This member h<br>Exam Result<br>Physical Ex<br>Exam Date<br>07/20/2009                             | ments ments ments ments mas met the part of the part of the part o | ohysical exam requir<br><u>Rendering Provider ID</u> | ements.<br><u>Source</u><br>Provider                  | Add Exam Q |
| Met Required<br>This member h<br>Exam Result<br>Physical Ex<br>Exam Date<br>07/20/2009<br>07/20/2009               | ments met the part of the part of the part | physical exam requir<br><u>Rendering Provider ID</u> | ements.<br>Source<br>Provider<br>Provider             | Add Exam Q |
| Met Requirer<br>This member h<br>Exam Result<br>Physical Ex<br>Exam Date<br>07/20/2009<br>07/20/2009<br>07/15/2009 | ments ments ments ments ments met the part of the part of the part | physical exam requir<br><u>Rendering Provider ID</u> | ements.<br>Source<br>Provider<br>Provider<br>Provider | Add Exam Q |

User Search and Exam Results Sections

3. On the Physical Exam List panel, click the physical exam record you wish to update.

The member's information will populate in the fields in the "Physical Exam Entry" section.

| Physical Exam List  |               |                  |                 |            |        |
|---------------------|---------------|------------------|-----------------|------------|--------|
| Exam Date MCO ID    | Rendering Pro | ovider ID Source |                 |            |        |
| 07/20/2009          |               | Provider         |                 |            |        |
| 07/15/2009          |               | Provider         |                 |            |        |
| 01/24/2011 11111111 | 11 1811918119 | Provider         |                 |            |        |
|                     |               |                  |                 |            |        |
| Physical Exam Entry |               |                  |                 |            |        |
| ingoical Exam Energ |               |                  |                 |            |        |
| - Member Informatio | n             |                  |                 |            |        |
|                     |               |                  |                 |            |        |
| Member ID* 252      | 5252525       |                  |                 |            |        |
| First Name* HAN     | к             | Last Name* WATE  | RS              |            |        |
| Date of Birth* 01/2 | 0/1079        |                  |                 |            |        |
| Date of birth 01/2  | 10/1978       |                  |                 |            |        |
|                     |               |                  |                 |            |        |
| Exam Information    |               |                  |                 |            |        |
| Even Data           | 01/04/0011    |                  |                 |            |        |
| Exam Date           | 01/24/2011    |                  |                 |            |        |
| MCO ID              | 1111111111    | Renderir         | ng Provider NPI | 1811918119 |        |
| Height (in inches)* | 74            | Weigl            | ht (in pounds)* | 175        |        |
| LDL                 | 320           | L                | DL Result Date  | 01/24/2011 |        |
| HbA1c               | 1             | HbA              | A1c Result Date | 01/24/2011 |        |
| Blood Pressure*     | 120 -         | 70               | Source          | Provider   | -<br>- |
| Dioodificodale      |               |                  |                 |            |        |

Physical Exam Entry Section with Populated Information

*Note:* If the user is not able to update the record, details of the physical exam will not be displayed in the "Physical Exam Entry" section.

- 4. Update the exam information as required.
- 5. Click **Save**.

If there is an error message, refer to <u>Section 3 Error Messages</u> for more information. Correct the identified error(s) and click **Save** again.

If no errors were identified, a confirmation message will be displayed at the top of the page.

The following messages were generated: Save was successful

Confirmation Message

## 2.3 Informational Sections

To view the informational sections of the Physical Exam Health Indicators page, complete the following steps.

1. On the Physical Exam Health Indicators page, search for the member's PEHI data by entering a member's ID *or* a member's first name, last name, and DOB.

Indicators Data Collection Tool User Guide

| Physical Exam H                                          | lealth Indicators                                                         | 9               |
|----------------------------------------------------------|---------------------------------------------------------------------------|-----------------|
| Required fields are                                      | e indicated with an asterisk (*).                                         |                 |
| <ul> <li>One of the</li> <li>Mem</li> <li>Mem</li> </ul> | following is required:<br>ber ID<br>ber First/Last Name and Date of Birth |                 |
| User Search                                              |                                                                           | ]               |
| Member ID                                                | 2525252525                                                                |                 |
| First Name                                               | Last Name                                                                 |                 |
| Date of Birth                                            |                                                                           | Search <u>*</u> |
|                                                          |                                                                           | Add Exam Q      |
| man and                                                  | man man and a second                                                      | m               |

User Search Section

2. Click Search.

If more than one member is returned, you will receive the error message, "Your query has returned multiple members. Please refine your query and try again." To refine your query, enter additional information and click **Search** again.

If invalid or inaccurate information is entered, an error message will be displayed at the top of the page. Correct the error and click **Search** again.

If the member is found and is currently enrolled in the Core Plan, the member's information will populate in the fields on the Physical Exam Health Indicators page.

## 2.3.1 Met Requirements Section

Note: This section is informational only.

The "Met Requirements" section indicates whether or not the member has met the physical exam requirements for Core Plan enrollment.

| Met Requirements                                    |
|-----------------------------------------------------|
| This member has met the physical exam requirements. |
| man and the second and the second                   |

Met Requirements Section

## 2.3.2 Matching Service Section

Note: This section is informational only.

The "Matching Service" section displays the date of service, rendering provider National Provider Identifier, and procedure code from a claim or encounter (if any) that matches the PEHI information entered.

|                        | ~~~~~~~~~~~~~~~~~~~~~~~~~~~~~~~~~~~~~~~ |                 |
|------------------------|-----------------------------------------|-----------------|
| Matching Service       |                                         |                 |
| Date of Service        | 07/15/2008                              |                 |
| Rendering Provider NPI | 1811918119                              |                 |
| Procedure Code         | 99221                                   |                 |
| L                      |                                         |                 |
|                        |                                         | Cancel <u>M</u> |
|                        |                                         |                 |
|                        |                                         |                 |
|                        |                                         | Save Exit C     |

Matching Service Section

# **3 Error Messages**

The following two types of error messages may be displayed:

- Error messages that relate to required fields.
- Error messages that relate to informational fields.

Error messages are displayed at the top of the page.

# 3.1 Required Field Error Messages

The following are error messages that may be displayed when you attempt to save physical exam information:

- Exam Date is required.
- LDL Result Date is required when a LDL value is present.
- HbA1c Result Date is required when a HbA1c value is present.
- Height (inches) value greater than 0 is required.
- Weight (pounds) value greater than 0 is required.
- Systolic-Blood Pressure value greater than 0 is required.
- Diastolic-Blood Pressure value greater than 0 is required.

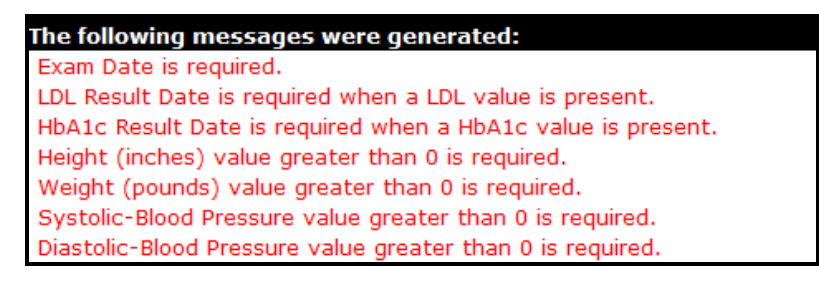

Example of Required Field Error Messages

## 3.2 Informational Error Messages

Informational error messages will not display until all the required field error messages are resolved. The following are two informational error messages that may be displayed:

- LDL value greater than 400 was entered. Please confirm the value entered and then press the Save button to continue.
- HbA1c value greater than 15 was entered. Please confirm the value entered and then press the Save button to continue.

| The following messages were generated:                                                                |
|----------------------------------------------------------------------------------------------------|
| LDL value greater than 400 was entered. Please confirm the value entered and then the press the Save  |
| button to continue.                                                                                   |
| HbA1c value greater than 15 was entered. Please confirm the value entered and then the press the Save |
| button to continue.                                                                                   |

Example of Informational Error Messages

# 4 View a Physical Exam Health Indicator Record

- Providers can view details for a PEHI record that was originally entered by the provider and has not been updated by an HMO user.
- HMO users can view details for a PEHI record for members currently enrolled in the HMO.

If the detailed PEHI record is not available for viewing, the user will still be able to see the summary data for the PEHI record on file for the member.

To view a PEHI record, complete the following steps.

- 1. Access the ForwardHealth Portal at <u>https://www.forwardhealth.wi.gov/</u>.
- 2. Log in to your secure ForwardHealth Portal account.
- 3. In the Quick Links box, click **Physical Exam Health Indicators**.
- 4. On the Physical Exam Health Indicators page, search for the member's PEHI data by entering a member's ID *or* a member's first name, last name, and DOB.

| Physical Exam H                        | lealth Indicators                                                                                                    | 3              |
|----------------------------------------|----------------------------------------------------------------------------------------------------|----------------|
| Required fields are                    | indicated with an asterisk (*).                                                                                                    |                |
| One of the                             | following is required:                                                                                                    |                |
| o Mem                                  | per ID                                                                                                    |                |
| o Mem                                  | per First/Last Name and Date of Birth                                                                                                    |                |
| User Search                            |                                                                                                    |                |
| Member ID                              | 2525252525                                                                                                    |                |
| First Name                             | Last Name                                                                                                    |                |
| Date of Birth                          | Se                                                                                                    | earch <u>*</u> |
|                                        | bbA                                                                                                    | Exam Q         |
| ~~~~~~~~~~~~~~~~~~~~~~~~~~~~~~~~~~~~~~ | man and a second and a second and a second and a second and a second and a second and a second and a second and a second and a second and a second and a second and a second and a second and a second and a second and a second and a second and a second a second a second a se | h              |

User Search Section

5. Click Search.

If more than one member is returned, you will receive the error message, "Your query has returned multiple members. Please refine your query and try again." To refine your query, enter additional information and click **Search** again.

If invalid or inaccurate information is entered, an error message will be displayed at the top of the page. Correct the error and click **Search** again.

If the member is found and currently enrolled in the Core Plan, existing physical exam records will be listed in the "Exam Results" section.

Indicators Data Collection Tool User Guide

| niysical Exami                                                                                                    | Health Indic                                            | ators                                          |                                                       | 3          |
|----------------------------------------------------------------------------------------------------|---------------------------------------------------------|------------------------------------------------|-------------------------------------------------------|------------|
| equired fields ar                                                                                                 | e indicated w                                           | vith an asterisk (*).                          |                                                       |            |
|                                                                                                    |                                                         |                                                |                                                       |            |
| <ul> <li>One of the</li> </ul>                                                                                    | following is I                                          | required:                                      |                                                       |            |
| o Mem                                                                                                    | ber ID                                                  |                                                |                                                       |            |
| o Mom                                                                                                    | bor First/Las                                           | t Name and Date of                             | Pirth                                                 |            |
| 0 Men                                                                                                    |                                                         | t Name and Date of                             | Dirtit                                                |            |
| - User Cearch                                                                                                    |                                                         |                                                |                                                       |            |
| C User Search                                                                                                    |                                                         |                                                |                                                       |            |
| Member ID                                                                                                    | 2525252525                                              | ;                                              |                                                       |            |
| First Name                                                                                                    |                                                         | Lact Name                                      | WATERS                                                |            |
| First Name                                                                                                    | HAINK                                                   | Last Name                                      | WATERS                                                |            |
| Date of Birth                                                                                                    | 01/20/1978                                              |                                                |                                                       | Search *   |
|                                                                                                    |                                                         |                                                |                                                       |            |
|                                                                                                    |                                                         |                                                |                                                       | Add Exam O |
|                                                                                                    |                                                         |                                                |                                                       | Add Exam Q |
|                                                                                                    |                                                         |                                                |                                                       | Add Exam Q |
| Met Requirer                                                                                                    | ments                                                   |                                                |                                                       | Add Exam Q |
| Met Requirer                                                                                                    | ments                                                   |                                                |                                                       | Add Exam Q |
| <ul> <li>Met Requirer</li> <li>This member h</li> </ul>                                                           | ments<br>has met the p                                  | physical exam require                          | ements.                                               | Add Exam Q |
| Met Requirer                                                                                                    | ments<br>has met the p                                  | physical exam require                          | ements.                                               | Add Exam Q |
| Met Requirer<br>This member h<br>Exam Result                                                                      | ments<br>has met the p                                  | physical exam requir                           | ements.                                               | Add Exam Q |
| Met Requirer<br>This member h<br>Exam Result                                                                      | ments<br>has met the p<br>cs<br>am List                 | ohysical exam requir                           | ements.                                               | Add Exam Q |
| Met Requirer<br>This member h<br>Exam Result<br>Physical Ex<br>Exam Date                                          | ments<br>has met the p<br>cs<br>am List                 | physical exam require<br>Rendering Provider ID | ements.                                               | Add Exam Q |
| Met Requirer<br>This member h<br>Exam Result<br>Physical Ex<br>Exam Date<br>07/20/2009                            | ments<br>has met the p<br>S<br>am List<br>MCO ID        | physical exam require<br>Rendering Provider ID | ements.<br>Source<br>Provider                         | Add Exam Q |
| Met Requirer<br>This member h<br>Exam Result<br>Physical Ex<br>Exam Date<br>07/20/2009<br>07/20/2009              | ments<br>has met the p<br>S<br>am List<br><u>MCO ID</u> | physical exam require<br>Rendering Provider ID | ements.<br>Source<br>Provider<br>Provider             | Add Exam Q |
| Met Requirer<br>This member h<br>Exam Result<br>Physical Ex<br>Exam Date<br>07/20/2009<br>07/20/2009<br>07/2/2009 | ments<br>has met the p<br>s<br>am List<br><u>MCO ID</u> | physical exam require<br>Rendering Provider ID | ements.<br>Source<br>Provider<br>Provider<br>Provider | Add Exam Q |

Exam Results Section

6. From the Physical Exam List panel, click the physical exam record you wish to view.

The member's information will populate in the fields in the "Physical Exam Entry" section.

| my month            | $\sim$        |                  | $\sim\sim\sim\sim$ | ~~~~~~~~~~~~~~~~~~~~~~~~~~~~~~~~~~~~~~~ | han have |
|---------------------|---------------|------------------|--------------------|-----------------------------------------|----------|
| EXam Results        |               |                  |                    |                                         |          |
| Physical Exam List  |               |                  |                    |                                         |          |
| Exam Date MCO ID    | Rendering Pro | vider ID Source  |                    |                                         |          |
| 07/20/2009          |               | Provider         |                    |                                         |          |
| 07/15/2009          |               | Provider         |                    |                                         |          |
| 01/24/2011 11111111 | 11 1811918119 | Provider         |                    |                                         |          |
|                     |               |                  |                    |                                         |          |
| Physical Exam Entry |               |                  |                    |                                         |          |
| , , ,               |               |                  |                    |                                         |          |
| Member Informatio   | n             |                  |                    |                                         |          |
|                     |               |                  |                    |                                         |          |
| Member ID* 252      | 5252525       |                  |                    |                                         |          |
| First Name* HAN     | к             | Last Name* WATER | RS                 |                                         |          |
| Date of Birth* 01/2 | 0/1978        |                  |                    |                                         |          |
|                     |               |                  |                    |                                         |          |
|                     |               |                  |                    |                                         |          |
| Exam Information    |               |                  |                    |                                         |          |
| Exam Date           | 01/24/2011    |                  |                    |                                         |          |
| Exam Date           | 01/24/2011    |                  |                    |                                         |          |
| MCO ID              | 1111111111    | Renderin         | g Provider NPI     | 1811918119                              |          |
| Height (in inches)* | 74            | Weigh            | t (in pounds)*     | 175                                     |          |
| LDL                 | 320           | LC               | )L Result Date     | 01/24/2011                              |          |
| HbA1c               | 1             | HbA              | 1c Result Date     | 01/24/2011                              |          |
| Blood Pressure*     | 120 -         | 70               | Source             | Provider                                |          |
|                     |               |                  |                    |                                         |          |

Physical Exam Entry Section with Populated Information